## 성폭력예방교육 이수하는 방법 How to take a course of Sexual Violence Prevention

① 전남대학교 포털에 로그인 합니다. Please login to the CNU portal.

|                                                        | 전남대학교 개교 70주년<br>Роб. Амарекан, саракан, карекан, гароваети                               |
|--------------------------------------------------------|-------------------------------------------------------------------------------------------|
|                                                        | LOGIN                                                                                     |
|                                                        | 음 전낭대학2-10                                                                                |
| ſ                                                      | 율         비밀번호           □ ID 기역         야이디 or 바일번호 및기                                   |
|                                                        | 로그인                                                                                       |
| 전남대학교 포털에 로그인 합니다.<br>Please loging to the CNU portal. | 전남대학교 ID가 없으신가요? <b>회원가입하기</b><br>도움이 필요해신가요? Click here                                  |
|                                                        | IT 서비스 문의       < 062) 530 - 3681 - 2         PC 및 로그인 장애 등       Image: Sangdam@jnuac.kr |
|                                                        | 값         값         ご           대표용비이지         원격지원         사이트바로가기                       |

② 교육훈련에서 '폭력예방교육(성희롱, 성폭력 등)'을 클릭합니다.

Please click the top button(course of sexual violence prevention) under the '교육훈련'.

| 및 특형 교육<br>교육수<br>(1차) 2022 | 과정 운영을 위한<br>오자 설문3<br>2, 5, 19.(목) ~ 5, 25<br>• • | 5.(수)[7일간]  | 응답 확생 중 주結<br>내스킨라변스 기프티르 |                      |                                                                                                    |                                                                           |
|-----------------------------|----------------------------------------------------|-------------|---------------------------|----------------------|----------------------------------------------------------------------------------------------------|---------------------------------------------------------------------------|
| 🤎 HOT NEWS                  | 2022학년도 히                                          | 계 계절학기 운영   | 계획 안내                     |                      | <b>^</b>                                                                                                    | 통합검색                                                                      |
| 🔶 MY PORTAL                 |                                                    |             |                           |                      | 0                                                                                                    | ፡፡ ↔ 코로나19 안내                                                             |
|                             | 요 정보                                               | ↓ 알림        | 鄙 도서                      | ⑦ 문의                 |                                                                                                    | ☞ 코로나19 확진자 등록 🖬 건물 출입 신청                                                 |
| 내학사행정 🗔                     | 묻고답하기                                              | 자계부·상담      | e클래스                      | Dodream<br>은포트뚫리오    | Office 365                                                                                                    | 코로나19 안내 코로나19 현황 정부 공식 사이트                                               |
| Ð                           |                                                    | Ð           | •                         | æ                    | 8                                                                                                    | 코로나19 광주광역시 현황 광주광역시 블로그                                                  |
| 📕 CNU TODAY                 |                                                    |             |                           | סוכן                 | 어 포털 바로가기 🗗                                                                                                    | @ e클래스 교육훈련 설문·조사                                                         |
|                             |                                                    |             | 전남대학<br>종교문화연             | ᠉ᠬ<br>교<br>구소 ᠄ᢩᢩၜᢩ᠄ | REMAINS<br>REAL REAL AND A REAL REAL<br>REAL REAL AND A REAL REAL<br>REAL REAL REAL REAL REAL REAL REAL<br>REAL REAL REAL REAL REAL REAL REAL REAL | 적역예방교육(성희롱, 성폭력 등)<br>사이버연구운리 교육과정 정예인식개선교육<br>연구(실험)실 안전교육 스마트폰 격의존 예방교육 |
| 야하대하 ㅎ나지여                   | 약대 이준행                                             | ·이시은 교수팀, 강 | 종교문화연구소                   | '마을공 광주              | 국제개발협력센터                                                                                                    | 교육훈련에서 '폭력예방교육(성희롱, 성폭력 등)                                                |

## ③ 폭력예방교육 사이트에 접속한 후 오른쪽 '온라인교육 강의실'을 클릭합니다.

When you access the website, please click the 'ONLINE EDUCATION' on the right side.

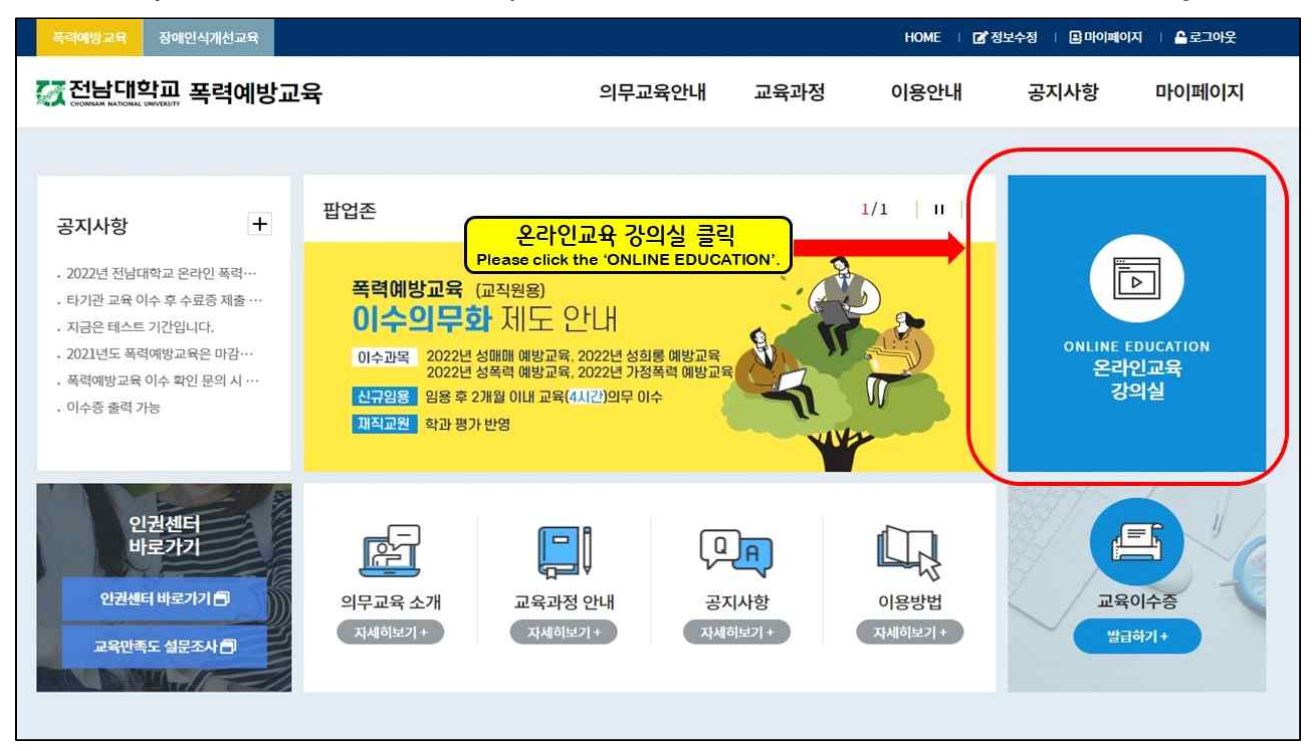

④ 한국어 또는 영문 동영상 중 1가지를 선택하여 끝까지 시청하면 교육이 완료됩니다. Please choose one video(English or Korean) and watch the video till the end. Then your result will be regarded as "successful completion."

| [ 전남대학교 폭력예방교육                                                                                                    | 의무교육안내                                                                                                    | 교육과정                                                             | 이용안내                                                                    | 공지사항                                                        | 마이페이지                                                                                             |
|----------------------------------------------------------------------------------------------------|----------------------------------------------------------------------------------------------------|------------------------------------------------------------------|-------------------------------------------------------------------------|-------------------------------------------------------------|---------------------------------------------------------------------------------------------------|
|                                                                                                    | 교육과정                                                                                                    |                                                                  | S                                                                       | -                                                           |                                                                                                   |
| 교육과정                                                                                                    |                                                                                                    |                                                                  |                                                                         | н                                                           | IOME > 교육과정 🔂                                                                                     |
| <ul> <li>Click the '수관하기(Take this Course)' button and watch the video</li> <li>A certificate of the course completion will be only issued for stud</li> <li>Unless you watch the video till the end, it will be considered as u</li> <li>Human right and Violence(sexual harassment, prostitution, sexu</li> <li>Seoul National University has the copyright of the learning context</li> <li>You can choose either English version or Korean version.</li> <li>※ We do not require you to take both English and Korean version</li> </ul>                                                                                                    | till the end.<br>lents who have finished watching<br>insuccessful completion.<br>al abuse, domestic violence) pre-<br>ents and you must be aware that<br>in. | the video during t<br>ention education r<br>any copyright infrir | the period April 1st t<br>materials are provid<br>ngement is strictly p | to December 31st.<br>led by Seoul Nation<br>prohibited.     | nal University.                                                                                   |
| Total : 2 Pages : 1/1<br>CICUMENT OFFICE INTERNATION<br>CICUMENT OFFICE INTERNATION<br>CICUMENT<br>CICUMENT<br>CICUM | 2022년 학생 인권 및<br>여성가록부 지원해 의거하여 대역권<br>상목력 · 가용복력 해방교육을<br>경역웹 1시간 이상 의부적으로 참여하도록 도<br>고 14 학생 인권 및 포럼이미반 고운                                                 | 박력에빗교육<br>온<br>에있습니다.                                            | -                                                                       | 한국어 또<br><u>1가</u><br>끝까지 시청<br><u>Please</u><br>clip(Engli | 는 영문 동영상 중<br><u>I를 선택하여</u><br>하여 주시기 바랍니다.<br><u>choose a movie</u><br>s <u>hor Korean)</u> and |
| 2022 Human Rights and Violence 20.<br>Prevention Education                                                                                                    | 22년 학생 인권 및 폭력예방교육                                                                                                    |                                                                  |                                                                         | watch the                                                   | video till the end                                                                                |
| TANK ALL TANK IT ALL THE TANK ALL TANK                                                                                                    | 2 02 20 2022 12 21                                                                                                    | Familie 10more                                                   |                                                                         |                                                             | video un trie end.                                                                                |